# Elektronické zasílání jízdních řádů (návod pro začátečníky)

### Vážení uživatelé,

v následujícím článku Vám vysvětlíme postup jakým docílit objednání elektronického zasílání jízdních řádů a přidáme i několik rad pro řešení nejběžnějších problémů.

## Postup krok za krokem

1) Elektronické zasílání jízdních řádů naleznete jako odkaz na <u>www.ropid.cz</u> nebo přímo na <u>http://portalpid.idos.cz/</u>.

2) Na Portálu jízdních řádů zvolte nejprve položku "Registrace zasílání JŘ".

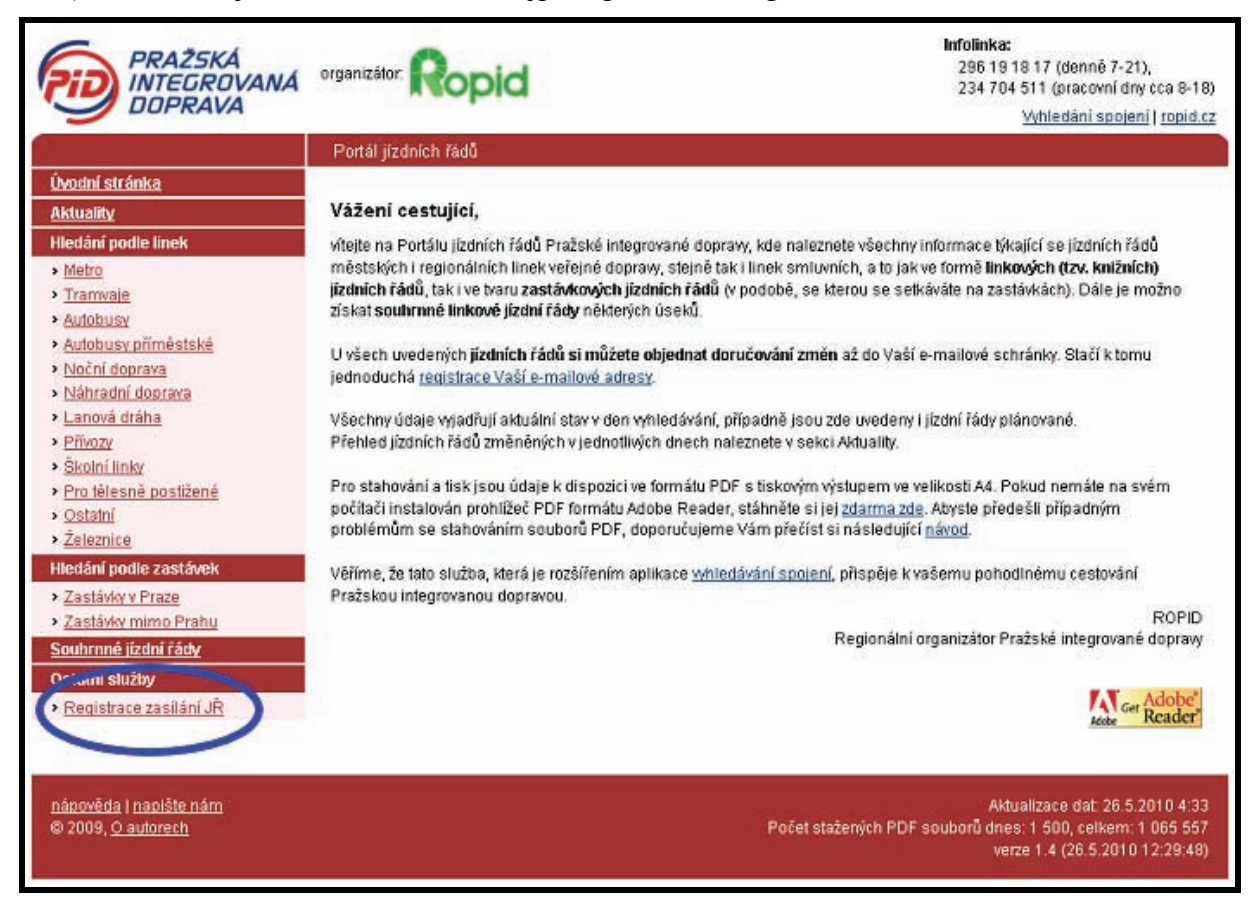

3) Do zobrazeného pole zadejte Vaši platnou e-mailovou adresu, na kterou budete chtít dostávat informace o jízdních řádech, a stiskněte tlačítko "Registrovat".

| PRAŽSKÁ<br>INTEGROVAN<br>DOPRAVA                                                                                                    | organizátor. Ropid                                                                                                    | Infolinka:<br>296 19 18 17 (denně 7-21),<br>234 704 511 (pracovní dry cca 8-18)<br><u>Vyhledání spojení   ropid.cz</u>                                                                                                    |
|----------------------------------------------------------------------------------------------------|----------------------------------------------------------------------------------------------------|----------------------------------------------------------------------------------------------------|
|                                                                                                    | Registrace zasilání JŘ                                                                                                    |                                                                                                    |
| Úvodní stránka<br>Aktualky<br>Hetání podle linek<br>> Metro<br>> Tramvaje<br>> Autobusy<br>> Autobusy příměstské<br>> Noční doprava<br>> Noční doprava<br>> Náhradní doprava<br>> Náhradní doprava<br>> Náhradní doprava<br>> Náhradní doprava<br>> Náhradní doprava<br>> Náhradní doprava<br>> Skolní linky<br>> Pro tělesně postižené<br>> Ostatní<br>> Čeleznice<br>Hletání podle zastávek<br>> Zastávky v Praze<br>> Zastávky mimo Prahu | Vážení cestující,         na této stránce máte možnost zaregistrovat svoji platnou e objednáváni zasiláni změn v jízdních řádech.         Po úspěšné registraci Vám bude zaslán e-mail s pokyny provedena právě Vámi a že adresa je platná. Vaše adresa řádech.         Teprve aktivovanou e-mailovou adresu ize použít pro objet na ™ a vyplněním uzavované e-mainu. Ladresy.         Váš e-mail:       zkouska@priklad.cz | e-mailovou adresu, kterou budete poté moci používat pro<br>pro aktivaci adresy. Aktivace slouží k ověření, že registrace byla<br>a nebude využita k jiným účelům než k zasilání novinek v jizdních<br>dnávání zasilání změn jízdních řádů, kleré se provádí klepnutím |
| Ostatní služby<br>• Registrace zasílání JŘ                                                                                                    |                                                                                                    |                                                                                                    |
| <u>nápověda ( naplšte nám</u><br>© 2009, <u>O autorech</u>                                                                                                    |                                                                                                    | Aktualizace dat: 26.5.2010.4:33<br>Počet stažených PDF souborů dnes: 1.504, celkem: 1.065.561<br>verze 1.4 (26.5.2010.12:30:39)                                                                                                    |

O tom, že Vaše e-mailová adresa byla přijata, se zobrazí zpráva.

| PRAŽSKÁ<br>INTECROVANÁ<br>DOPRAVA                                                                                                    | organizător Ropid                                                       | Infolinka:<br>296 19 18 17 (denně 7-21),<br>234 704 511 (pracovní dry cca 8-18)<br><u>Vyhledání spojení   ropid.cz</u>          |
|----------------------------------------------------------------------------------------------------|-------------------------------------------------------------------------|----------------------------------------------------------------------------------------------------|
|                                                                                                    | Registrace zasilání JŘ                                                  |                                                                                                    |
| Úvodní stránka                                                                                                    |                                                                         |                                                                                                    |
| Aktuality                                                                                                    | Registrace                                                              |                                                                                                    |
| Hledání podle linek  Metro Tramvaje Autobusy Autobusy přiměstské Noční doprava Náhradní doprava Lanová dráha Přivozy Školní linky Pro tělesně postižené Ostatní Železnice | Registrace e-mailu <b>zkouska@priklad.cz</b><br>které Vám byly zaslány. | proběhla v pořádku. Nyní je potřeba adresu aktivovat, sledujte prosím pokyny,                                                   |
| Hledání podle zastávek  Zastávky v Praze Zastávky mimo Prahu Souhrnné lízdní řády Ostatní služby Registrace zasilání JŘ                                                   |                                                                         |                                                                                                    |
| nápověda   napište nám<br>© 2009, <u>O autorech</u>                                                                                                    |                                                                         | Aktualizace dat: 26.5.2010 4:33<br>Počet stažených PDF souborů dnes: 1 512, celkem: 1 065 569<br>verze 1.4 (26.5.2010 12:31:20) |

O možných problémech čtěte dále.

4) Na Vámi zadanou registrační e-mailovou adresu přijde informativní e-mail (zpravidla do 15 minut), v kterém budete požádáni o provedení aktivace. Bez aktivace není možné zahájit objednávání jízdních řádů!

Provedení aktivace je jednoduché, stačí klepnout na odkaz v zaslaném e-mailu.

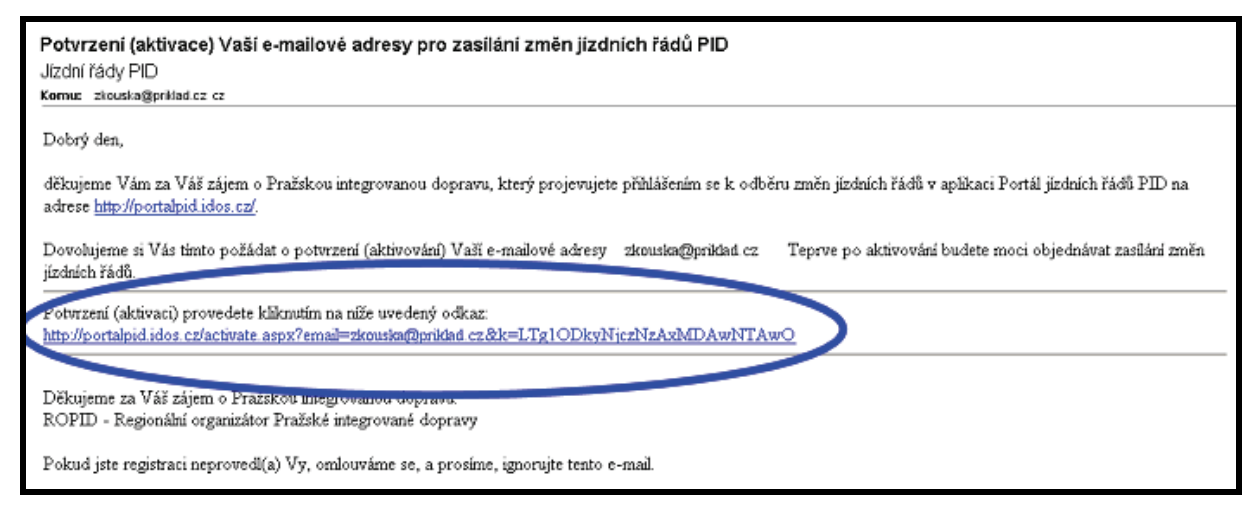

O možných problémech čtěte dále.

5) Při úspěšné aktivaci se Vám zobrazí příslušná zpráva.

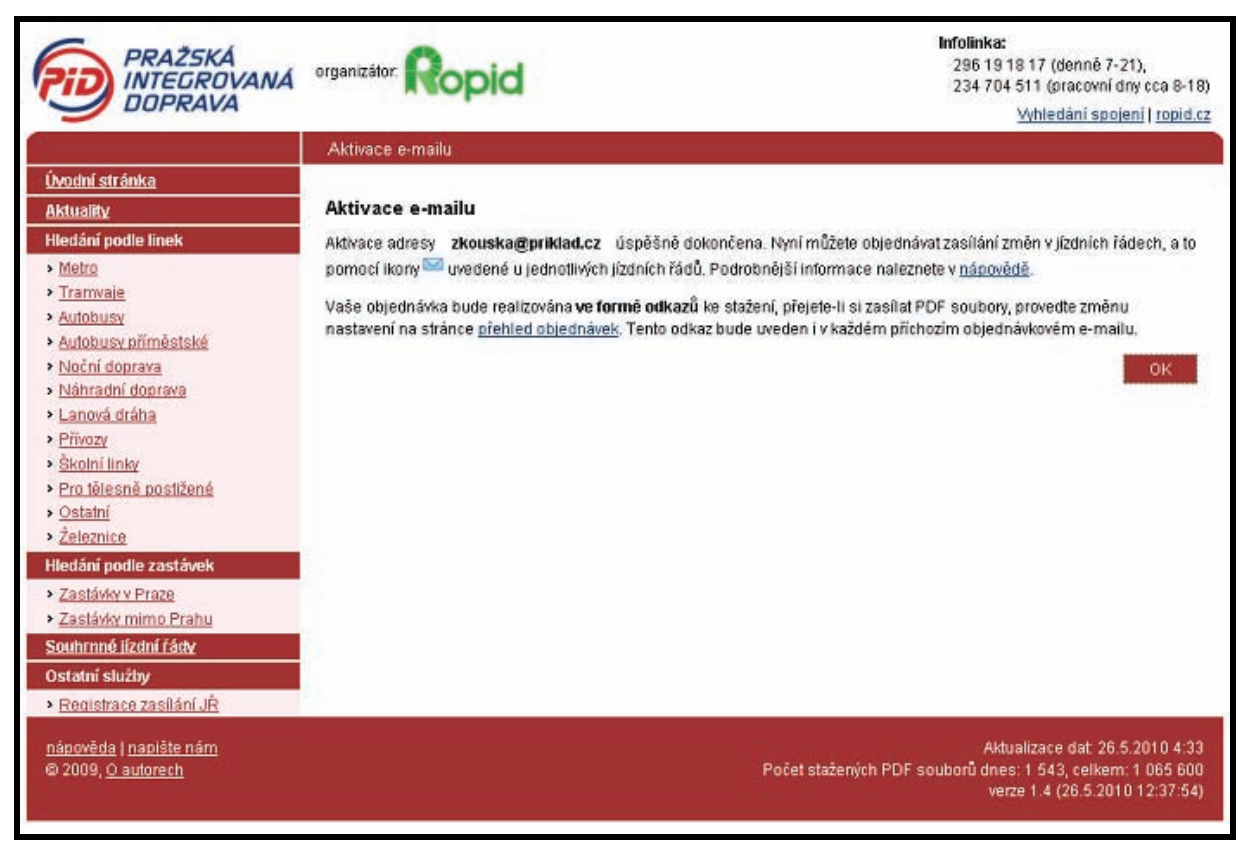

Zároveň Vám o tomtéž přijde i informativní e-mail (zpravidla do 15 minut).

| Vaše e-mailová adresa pro zasílání změn jízdních řádů PID byla aktivována<br>Jizdní řády PID<br>Komu: zlouska@prilad.cz                                                                       |
|----------------------------------------------------------------------------------------------------|
| Dobrý den,                                                                                                    |
| vaše e-mailová adresa – zkouska@priklad cz – byla úspěšně aktivována pro objednávání změn jízdních řádů v aplikaci Portál jizdních řádů PID na adrese<br>http://portalpid.idos.cz/.           |
| Nyní můžete objednávat zasilání změn v jízdních řádech, a to pomocí ikony obálky uvedené u jednotlivých jízdních řádů. Podrobnější informace naleznete v nápovědě.                            |
| Vaše objednávka bude realizována ve formě odkazů ke stažení, přejete-li si zasilat PDF soubory, proveď te změnu nastavení pomocí odkazu uvedeného na konci e-<br>mailu.                       |
| Děkujeme za Váš zájem o Pražskou integrovanou dopravu.<br>ROPID - Regionální organizátor Pražské integrované dopravy                                                                          |
| Informace o Vašich objednávkách změn jizdních řádů PID zobrazite pomocí odkazu uvedeného niže.<br>http://portalpid.idos.cz/userinfo.aspx?email=zkouska@priklad.cz&k=LTg1ODkyNjczNzAxMDAwNTAwO |

O možných problémech čtěte dále.

6) **Teprve v tento moment můžete objednávat zasílání jízdních řádů.** O možnostech nastavení a prohlížení se dočtete na konci tohoto postupu.

7) Objednávka konkrétního jízdního řádu se provádí pomocí symbolu  $\bowtie$ , který je uveden u každé možné objednávané položky:

- u každého zastávkového jízdního řádu
- u každého linkového jízdního řádu
- u každého souhrnného jízdního řádu

|                                       | bid                                                                                                    |                        | Infolinka:<br>296 19 18 17 (denně 7-21),<br>234 704 511 (pracovní dry cca 8-18)                                                                                                    |  |
|---------------------------------------|----------------------------------------------------------------------------------------------------|------------------------|----------------------------------------------------------------------------------------------------|--|
|                                       |                                                                                                    | Whieda                 | <u>ini spojeni   ropid.c</u>                                                                                                    |  |
| - 37 91                               |                                                                                                    |                        |                                                                                                    |  |
| inka 2                                |                                                                                                    |                        | <b>_</b>                                                                                                    |  |
| 🔁 Linkowý lízdní řád platnost od 27.ť | 5.201                                                                                                    |                        |                                                                                                    |  |
| nër Podbaba                           |                                                                                                    | smër Petřiny           |                                                                                                    |  |
| Detiny Objedn                         | ání 🏋                                                                                                    | Dodbaba                |                                                                                                    |  |
| 🔁 Obchodní dům Petříny                |                                                                                                    | Zelená                 |                                                                                                    |  |
| 🔁 <u>Větmík</u>                       |                                                                                                    | 🔁 Lotyšská             |                                                                                                    |  |
| 🔁 Vojenská nemocnice                  | 50                                                                                                    | 🔁 Vitězné náměstí      |                                                                                                    |  |
| 🔁 Baterie                             |                                                                                                    | našný most             |                                                                                                    |  |
| 🔁 <u>Ořechovka</u>                    | 122                                                                                                    | 🔁 Vozovna Střešovice   | 1                                                                                                    |  |
| 🔁 Sibeliova                           |                                                                                                    | 🔁 Sibeliova            |                                                                                                    |  |
| 🔁 Vozovna Střešovice                  |                                                                                                    | Diechovka              |                                                                                                    |  |
| 🔁 Prašný most                         |                                                                                                    | 🔁 Baterie              | 1                                                                                                    |  |
| 🔁 Vitězné náměstí                     |                                                                                                    | 🔁 Vojenská nemocnice   | <b></b>                                                                                                    |  |
| 🔁 Lotvšská                            |                                                                                                    | 🔁 Vétmik               |                                                                                                    |  |
| 🔁 Zelená                              |                                                                                                    | 🔂 Obchodní dům Petříny |                                                                                                    |  |
|                                       | 37 91 inka 2 inka 2 inka 2 inka 2 inka 2 inka 2 inka 2 inka 2 inka 2 inka 2 inka 2 inka 2 inka 4 inka 4 inka 4 inka 4 inka 5 inka 5 inka | - 37 91                | 37 9  inka 2  Linkowi lizelní řádi platnost od 27.5.201  astávkové jízdní řády  něr Podbaba  Podbaba  Podb |  |

8) Klepnutím na symbol  $\bowtie$  se dostanete do potvrzovacího formuláře, kde je zobrazen popis objednávky. Dále políčko pro vyplnění e-mailové adresy (jedná se o adresu, kterou jste v předešlých krocích registrovali a aktivovali) a políčko pro potvrzovací kód, který opíšete z obrázku.

| PRAŽSKÁ<br>INTEGROVAN<br>DOPRAVA                                                                                                    | organizator Ropid                                                                                                    | Infolinka:<br>296 19 18 17 (denně 7-21),<br>234 704 511 (pracovní dny sca 8-18)<br>Vededání spojení i topid cz            |
|----------------------------------------------------------------------------------------------------|----------------------------------------------------------------------------------------------------|----------------------------------------------------------------------------------------------------|
|                                                                                                    | Objednávka zasílání změn zastávkového jízdního řádu                                                                                                    | THE COLL SPORT                                                                                                    |
| Úvodní stránka<br>Aktuality<br>Hledání podle linek<br>> Metro<br>> Tramvale<br>> Autobusy<br>> Autobusy<br>> Autobus | Objednávka zasílání změn zastávkového jízdního řádu         Prostřednictvím odkazu jste si vybrali odebírání následujícího jízdního potvrzovací kód z obrázku a klikněte na tlačitko Objednat.         Linka:       2         Zastávka:       Obchodní dům Petřiny         Směr:       Podbaba         Váš g-mail:       Izkouska@priklad.cz         2       JZACL         Potvrzovací kód:       52CL         2       JZACL         Zpět       Ob | u<br>i řádu. Vyplňte prosím svůj <b>aktivovaný e-mail</b> , opište                                                        |
| <u>nápověda i napište nám</u><br>© 2009, <u>O autorech</u>                                                                                                    | Počet s                                                                                                    | Aktualizace dat. 26.5.2010 4:33<br>stažených PDF souborů dnes: 1 548, celkem: 1 065 605<br>verze 1.4 (26.5.2010 12:38:46) |

Po správném vyplnění obou políček stiskněte tlačítko "Objednat". *O možných problémech čtěte dále.* 

9) Při správně provedené objednávce se Vám zobrazí příslušná zpráva.

| PRAŽSKÁ<br>INTEGROVANÁ<br>DOPRAVA                          | organizator: Ropid                                                                                                    | Infolinka:<br>296 19 18 17 (denné 7-21),<br>234 704 511 (pracovní dry cca 8-18)<br>Vobladání spolení L proid cz                 |
|------------------------------------------------------------|----------------------------------------------------------------------------------------------------|----------------------------------------------------------------------------------------------------|
|                                                            | Objednávka zasílání změn zastávkového jizdního řádu                                                                                  | Tymedam spoleni (Topid.cz                                                                                                    |
|                                                            | Objednávka zasiláni změn zastavkového jizdního řádu<br>Objednávka přijata<br>Váš požadavek na zasilání změn jízdního řádu byl zaznam | enám. Při další změně jízdního řádu Vám bude zaslán e-mail.<br>OK                                                               |
| Registrace zasílání JŘ                                     | 8                                                                                                    |                                                                                                    |
| <u>nápověda ( naplšte nám</u><br>© 2009, <u>O autorech</u> |                                                                                                    | Aktualizace dat: 26.5.2010 4:33<br>Počet stažených PDF souborů dnes: 1 555, celkem: 1 065 612<br>verze 1.4 (26.5.2010 12:39:21) |

O možných problémech čtěte dále.

10) Krok 8) opakujte pro každý jízdní řád, který si chce objednat.

11) Úpravy v provedených objednávkách (zrušení nebo změna formátu zprávy) nebo zobrazení přehledu objednávek lze získat přes odkaz, který se Vám zobrazil v e-mailové zprávě o úspěšné aktivaci nebo v každém doručeném e-mailu se změnami jízdních řádů.

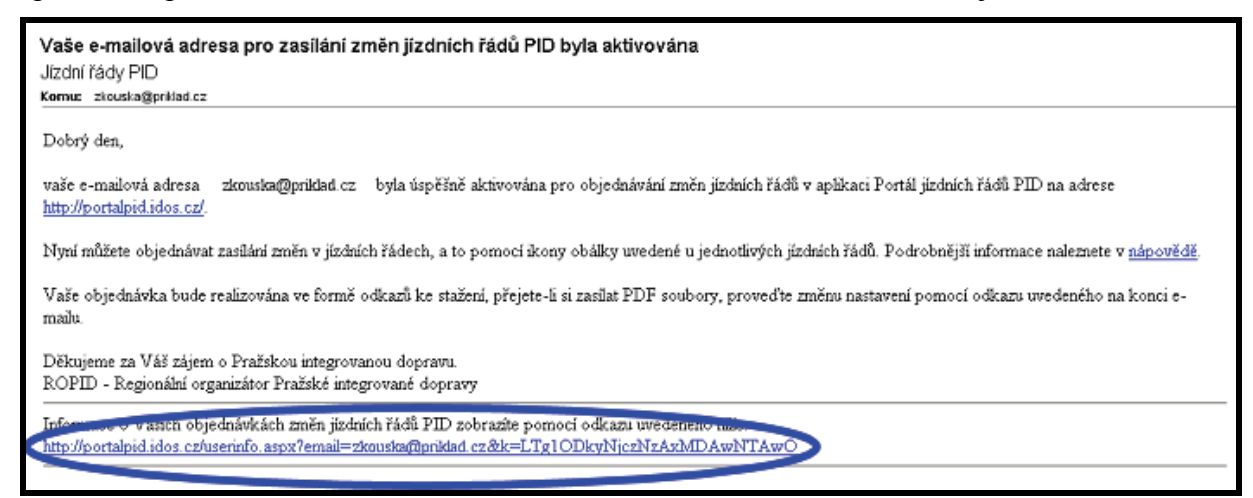

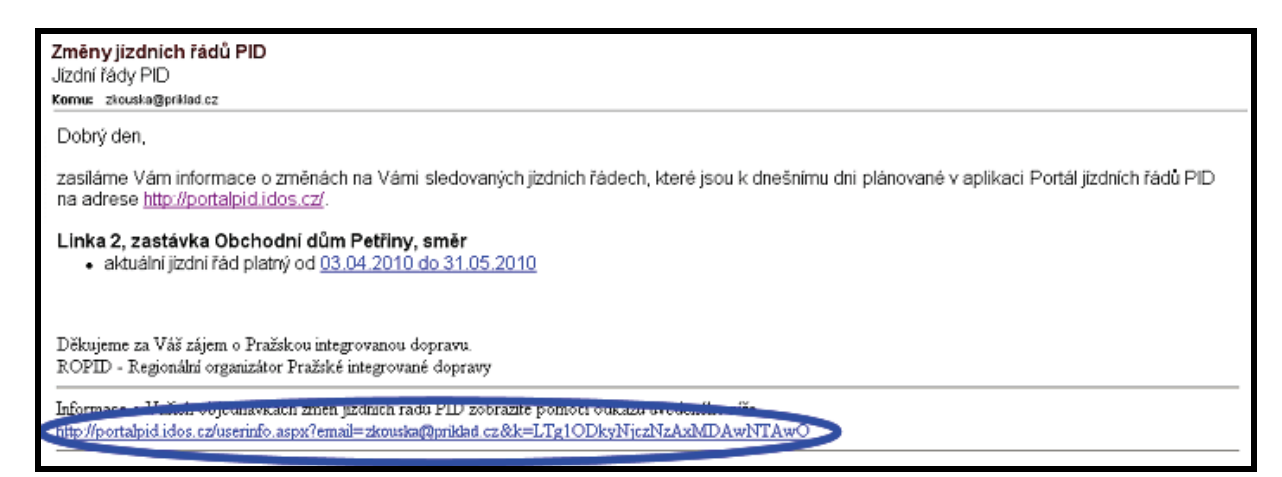

Po klepnutí na odkaz se zobrazí stránky s Vašimi provedenými objednávkami a několika základními údaji.

| PRAŽSKÁ<br>INTEGROVAN<br>DOPRAVA                                                 | VA organizátor: Ropid      |                           | Infolinka:<br>296 19 18 17 (dennê 7-21),<br>234 704 511 (pracovní dny cca 8-18)<br>Wyhledání spojení   ropid.cz       |
|----------------------------------------------------------------------------------|----------------------------|---------------------------|----------------------------------------------------------------------------------------------------|
|                                                                                  | Informace o objednávkách   |                           |                                                                                                    |
| <u>Úvodní stránka</u><br>Aktuality                                               | Informace o objednávk      | ách                       |                                                                                                    |
| Hledání podle linek                                                              | Registrovaná adresa:       | zkouska@priklad.cz        | 🗱 Zrušit registraci                                                                                                   |
| <ul> <li>Metro</li> <li>Tramvaje</li> </ul>                                      | Registrováno:              | 26.5.2010 12:31:15        |                                                                                                    |
| • Autobusy                                                                       | Aktivováno:                | 26.5.2010 12:37:54        |                                                                                                    |
| <ul> <li>Autobusy primestske</li> <li>Noční doprava</li> </ul>                   | Zasílané informace:        | 0 odkazy                  | Zasílat PDF                                                                                                    |
| <ul> <li>Přívozy</li> <li>Školní linky</li> <li>Pro tělesně postižené</li> </ul> | Objednané zastávkové       | : jízdní řády             |                                                                                                    |
| <ul> <li>Pro tělesně postižené</li> <li>Ostatní</li> </ul>                       | Linka 2, zastávka Obchodní | dům Petřiny, směr Podbaba | Xrušit objednávku                                                                                                    |
| <ul> <li>Zeleznice</li> <li>Hledání podle zastávek</li> </ul>                    |                            |                           |                                                                                                    |
| Zastávky v Praze                                                                 |                            |                           |                                                                                                    |
| Zastávky mimo Prahu                                                              |                            |                           |                                                                                                    |
| Souhrnné lizdní řády<br>Ostatní služby                                           |                            |                           |                                                                                                    |
| <ul> <li>Registrace zasílání JŘ</li> </ul>                                       | 9                          |                           |                                                                                                    |
| nápověda   napište nám<br>© 2009, <u>O autorech</u>                              |                            | Počet staž                | Aktualizace dat: 26.5.2010 4:33<br>ených PDF souborů dnes: 1 556, celkem: 1 065 613<br>verze 1.4 (26.5.2010 12:39:44) |

O možných problémech čtěte dále.

## Možné problémy a jejich řešení

Neobdržel jsem e-mail o úspěšné registraci?

- a) Zadali jste do registračního formuláře chybnou mailovou adresu a e-mail tedy vůbec nemohl dojít. Zkuste provést registraci znova a pečlivě zkontrolujte zadanou adresu.
- b) Máte aktivní spamový filtr, který je nastaven tak, že registrační e-mail vyhodnotí jako spam a odhodí ho do koše nebo ho smaže. Zkuste se podívat do koše, zda v něm e-mail není. Nastavte si e-mailovou adresu <u>noreply@ropid.cz</u> do výjimek (všechny e-maily přichází z této adresy).

#### Neobdržel jsem e-mail o úspěšné aktivaci?

Máte aktivní spamový filtr, který je nastaven tak, že registrační e-mail vyhodnotí jako spam a odhodí ho do koše nebo ho smaže. Zkuste se podívat do koše, zda v něm e-mail není. Nastavte si e-mailovou adresu <u>noreply@ropid.cz</u> do výjimek (všechny e-maily budou přicházet z této adresy).

#### Nefunguje klepnutí na aktivační odkaz v e-mailu?

Zřejmě používáte poštovního klienta nebo je tak nastaven, že nepodporuje aktivní odkazy. V tom případě stačí příslušný odkaz zkopírovat (popř. opsat) do políčka "Adresa" ("URL") v libovolném internetovém prohlížeči a potvrdit.

#### Nefunguje klepnutí na odkaz s přehledem objednávek v e-mailu?

Zřejmě používáte poštovního klienta nebo je tak nastaven, že nepodporuje aktivní odkazy. V tom případě stačí příslušný odkaz zkopírovat (popř. opsat) do políčka "Adresa" ("URL") v libovolném internetovém prohlížeči a potvrdit.

*Ztratil jsem e-mail, ve kterém byl odkaz na stránku s přehledem mých objednávek?* Nic se neděje. V každém e-mailu se změnami jízdních řádů je tento odkaz obsažen.

#### Úspěšně jsem se zaregistroval, ale přesto nemohu objednávat?

Nestačí jen registrace, nutná je i aktivace, která se provede podle instrukcí, které jsou popsány v e-mailu o úspěšné registraci.

#### Jsem registrován (i aktivován), ale žádné informace o změnách mi nechodí?

Registrace a aktivace je pouze první krok. Po něm je třeba si ještě příslušné jízdní řády objednat (viz body 6) až 8) postupu).

#### Mám řádně objednané jízdní řády, ale stále nic nepřichází?

- a) Nemuselo zatím na objednaném jízdním řádu dojít ke změně. Ověřte si to ručním nalezením jízdního řádu na Portálu jízdních řádu (<u>http://portalpid.idos.cz/</u>).
- b) E-maily jsou rozesílány teprve 3 dny před začátkem změny. Možná teprve dorazí.
- c) Máte aktivní spamový filtr, který je nastaven tak, že e-mail vyhodnotí jako spam a odhodí ho do koše nebo ho smaže. Zkuste se podívat do koše, zda v něm e-mail není. Nastavte si e-mailovou adresu <u>noreply@ropid.cz</u> do výjimek (všechny e-maily přichází z této adresy).

#### Mám řádně objednané jízdní řády, došlo ke změně, ale nic nepřichází?

- a) E-maily jsou rozesílány teprve 3 dny před začátkem změny. Možná teprve dorazí.
- b) Objednávku jste provedli už po termínu rozesílání, tudíž e-mail ani nemohl přijít.
- c) Máte aktivní spamový filtr, který je nastaven tak, že e-mail vyhodnotí jako spam a odhodí ho do koše nebo ho smaže. Zkuste se podívat do koše, zda v něm e-mail není. Nastavte si e-mailovou adresu <u>noreply@ropid.cz</u> do výjimek (všechny e-maily přichází z této adresy).

#### Chci si objednat zastávkové jízdní řády vlaků, ale nevím jak na to?

Bohužel, z technických důvodů tento typ jízdních řádů nelze zatím objednávat. Na možnosti zahrnutí těchto jízdních řádů do objednávek pracujeme. Děkujeme za pochopení.

### Chci si objednat souhrnné zastávkové jízdní řády, ale nevím jak na to?

Bohužel, z technických důvodů tento typ jízdních řádů nelze zatím objednávat. Na možnosti zahrnutí těchto jízdních řádů do objednávek pracujeme. Děkujeme za pochopení.

## Nic nepomáhá nebo mám jiný problém?

V případě, že si jste jisti, že chyba není u Vás, zašlete registrační údaje (především e-mail) na <u>macku@ropid.mepnet.cz</u> (popř. telefonicky na 237 704 533) i popisem problému a my se Vám pokusíme pomoci. (Upozornění: Není odpovídáno obratem!)

## Několik tipů

- Záznam o objednaném jízdním řádu je v naší databázi zanesen až do jeho zrušení z Vaší strany, tzn. že pokud linka bude na nějakou dobu zrušena a následně obnovena, začne Vám poté opět chodit objednaný jízdní řád.
- V soupisu Vašich objednávek si lze změnit typ doručované zprávy. Na výběr je mezi odkazy na jízdní řád nebo přímo jízdními řády ve formátu PDF. Změna se vztahuje na celý objednávkový seznam.
- Chcete-li být informováni o změně celé linky, objednejte si vždy linkový jízdní řád, v kterém jsou uvedeny všechny spoje i zastávky.